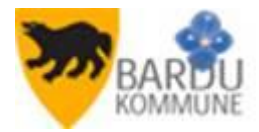

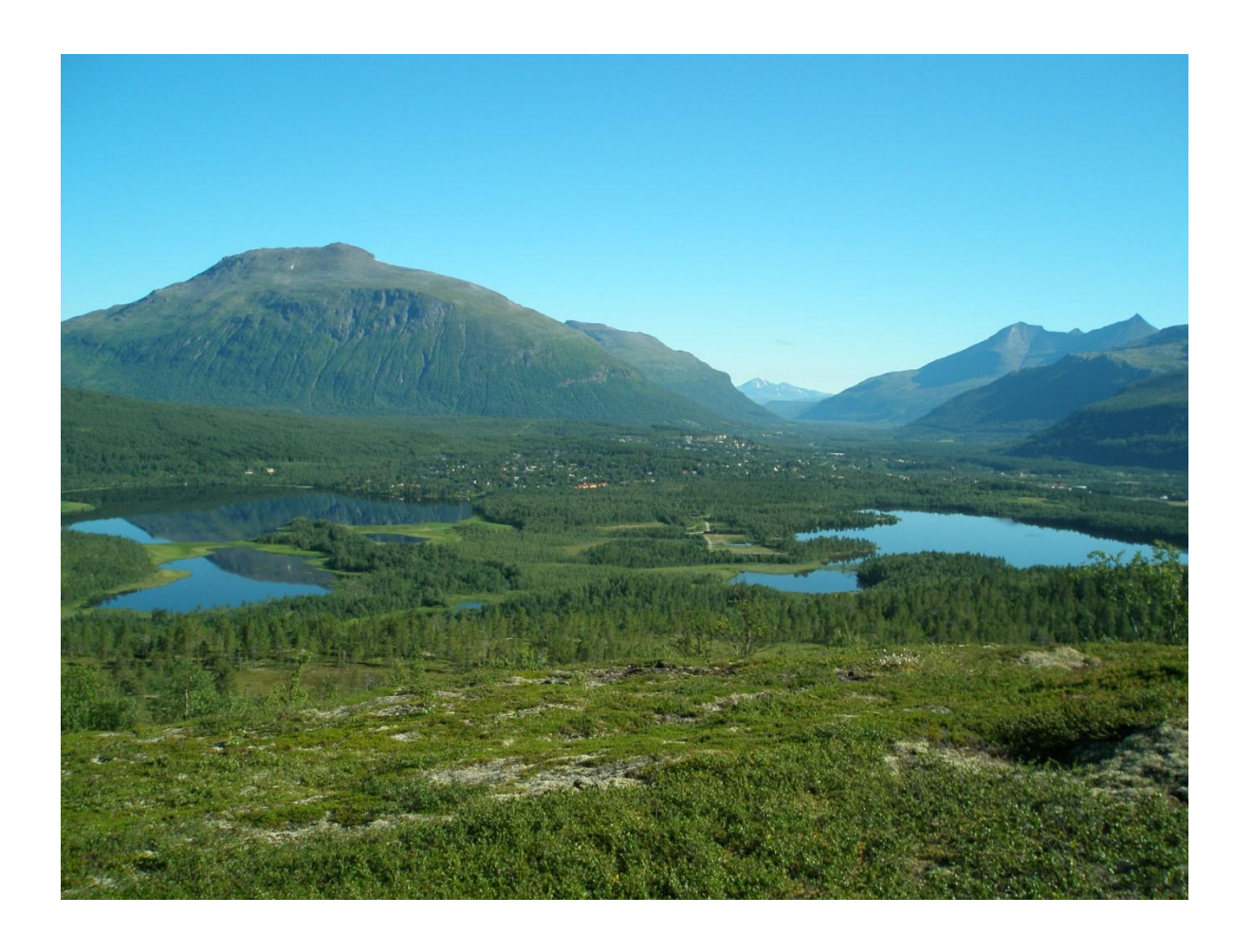

# SØKE JOBB I BARDU KOMMUNE

INFORMASJON OG BRUKERMANUAL

### **GENERELL INFORMASJON:**

Bardu kommune har tatt i bruk Visma Enterprise HRM som rekrutteringsmodul.

Dette innebærer en klar forbedring fra tidligere JobbNorge, da det nå er kobling mellom rekrutterings og kompetansemodulen i Visma Enterprise HRM. Det betyr at systemet vil kjenne igjen ansatte og tidligere ansatte på mailadressen.

For nye søkere innebærer det en forbedring i forhold til at alle persondata som legges inn i søkermodulen kan overføres direkte til lønnsystemet ved ansettelse.

Det er derfor svært viktig at alle ansatte, tidligere ansatte, og vikarer **IKKE** oppretter ny brukerkonto når det skal søkes ny jobb, men bruker alternativet "*Glemt brukernavn og passord*".

Rekrutteringssystemet kjenner igjen de ansatte/tidligere ansatte på e-postadressen.

Det er derfor svært viktig at du som er ansatt forsikrer deg om at den e-post du benytter når du logger deg inn i rekrutteringsmodulen er den samme som ligger inne i lønnsystemet i kommunen og som du får lønnslippen din tilsendt til. Er du ansatt og ikke får lønnslipp via mail kontakter du lønn og personal for å få et brukernavn.

Er du i tvil kan du kontakte lønn og personal på telefon: **77 18 52 24** eller **77 18 52 45** 

De samme nummer skal benyttes dersom du har behov for hjelp med selve søknadsprosessen.

## VELKOMMEN SOM SØKER TIL LEDIGE STILLINGER I BARDU KOMMUNE

# 1. Logg inn på kommunens hjemmeside: <u>http://www.bardu.kommune.no/</u>, og Ledige stillinger.

| le - Bardu kommu <mark>r</mark> - Windows Internet | Explorer                                                                                                    |                                                   |                                                                                                    |                                     |
|----------------------------------------------------|----------------------------------------------------------------------------------------------------|---------------------------------------------------|----------------------------------------------------------------------------------------------------|-------------------------------------|
| http://www.bardu.kommune.no/                       |                                                                                                    |                                                   |                                                                                                    |                                     |
| Vis Favoritter Verktøy Hjelp                       | x Google                                                                                                    |                                                   | 🗸 🛃 Søk 🔹 Mer »                                                                                                    |                                     |
| 👍 😻 Bachelor i administrasjon og 📨 U               | tdanning - Utdanning 🔤 🕅                                                                                                    | 🕽 AGRESSO Business World 🙋 EDB Sak og Arkiv (2) 📢 | Forside D. Ka 🔊 Hjem Jobber i Norge - Jobb 🦻                                                                                                    | KF Infoserie 🗢 NAV 🙋 www.ks.no - KS |
| elenor Online - Online.no NRK Nettradio            | JN Mine stillinger   Oversikt 🏈 Ar                                                                                                    | tikkel - Oppslagsverk 🗖 Altinn brukerservice 🛛 (  | 😑 Skjemaveileder Afreidsg 🏈 EDB Sak og Arkiv                                                                                                    | 🏉 Hovedside - Bardu k 🗴 🏼 🚹         |
|                                                    | Hovedside     Bardu       Ordførerens side     Kommunale tjenester       Barn og unge     Beredskap, brann og redning       Betalingsregulativ     Bolig og eiendom       Flyktninger     Helse, sosial, pleie og omsorg       Idrett, kultur og fritid     Kart og planer | kommune                                           | Diskusjonsforum Servicekontoret Poli<br>ale veier i Bardu kommune 2012<br>sr i Bardu kommune fra onsdag den 11.04.2012 kL<br>vil bli satt opp på de aktuelle veier etter behov.<br>st. 20.30 - 21.30.<br>rth Hour arrangeres i år for<br>global arrangor av kampanjen.<br>183 organisasjoner og etater med en lang rekke<br>dmenn over 15 år. Vi oppfordrer alle til å være n | itikk Ledige stillinger Nettkart    |

2. På ny side, hvis du logger på via Bardu kommunes interne datasystem, klikker du her. Hvis du logger på fra privat datamaskin hjemme el. klikker du her. for å søke på ledig stilling i Bardu kommune.

| Bardu                                                                                                    | kommune                                                                                                    | Politik Indian Hillionar National                                                                                                    |
|----------------------------------------------------------------------------------------------------|----------------------------------------------------------------------------------------------------|----------------------------------------------------------------------------------------------------|
| Hovedside<br>Ordførerens side<br>Kommunale tjenester<br>Barn og unge<br>Beredskap, brann og<br>redning<br>Betalingsregulativ<br>Bolig og eiendom<br>Flyktninger<br>Helse, sosial, pleie og<br>omsorg<br>Idrett, kultur og fritid<br>Kart og planer<br>Kirke<br>Konfliktråd<br>Landbruk<br>Natur og miljø<br>Næring og etablering<br>Renovasjon<br>Skatt og innfordring | Du er her: <u>Hjem</u>   <u>Ledige stillinger</u><br>Ledige stillinger i Bardu Kommune<br>05-01-2010<br>Bruker du Bardu kommunes i sit nettverk, klikker du <u>her</u><br>Andre bruker <u>denne linken</u> . | Søkher<br>TILGJENGELIGHET<br>TILGJENGELIGHET<br>TILGJENGELIGHET<br>TILGJENGELIGHET<br>TILGJENGELIGHET<br>TILGJENGELIGHET<br>TILGJENGELIGHET<br>TILGJENGELIGHET<br>TILGJENGELIGHET<br>Storrelse<br>KONTAKTINFORMASJON<br>Bardu kommune<br>Postboks 401<br>9365 BARDU<br>Besøksadresse:<br>Altevannsvelen 16<br>9365 BARDU<br>APNINGSTIDER<br>Sommer:<br>08:00 - 15:00<br>Vinter:<br>08:00 - 15:45<br>Telefon: 77 18 52 00 |

 Det åpnes da en ny side med Ledige stillinger i Bardu kommune. <u>Øverst på høyre side</u> finner du innloggingsmulighetene "Registrer søker". Trykk på linken.

| 🖉 Enterprise Web 2011.1.04 - Windows Internet Explorer                          |                                                                                                    |                                                                                                    |
|---------------------------------------------------------------------------------|----------------------------------------------------------------------------------------------------|----------------------------------------------------------------------------------------------------|
| 💽 🗢 🙋 https://hrm.bardu.kommune.no/enterprise/enterprise.0;jsessio              | onid=9F85E4E031C6EF1: 💙 🔇 Sertifikatfeil 🛛 🖄 😽                                                                                                    |                                                                                                    |
| Fil Rediger Vis Favoritter Verktøy Hjelp                                        |                                                                                                    |                                                                                                    |
| × Google                                                                        | 🖌 🔧 Søk 🔹 Mer ≫                                                                                                    | + 🔧 •                                                                                                    |
| 🛧 Favoritter 🛛 🚖 🔘 KUNSTNERUTSTYR-NORGES 🔊 Foreslåtte områder                   | 🔹 📶 Gratis Hotmail 🕖 Web Slice-galleri 🔹                                                                                                    |                                                                                                    |
| Enterprise Web 2011.1.04                                                        | 🟠 🔻                                                                                                    | 🔊 🕆 🖃 🖶 🝷 Side 🕶 Sikkerhet 🗸 Verktøy 🕶 🕡 🗸 🎽                                                                               |
| Bardu kommune<br>Hjem<br>I Ledige stillinger                                    | Bruker                                                                                                    | navn Passord (Glemt brukernavn/passord) [Registrer søker]                                                                  |
| Søk<br>Søk Avansert<br>Det er for tiden ingen utlyste stillinger, eller det fin | <b>OBS</b> . Ansatte i Bardu k<br><b>ansatte - (også vikar</b><br>alternativet:<br>" <i>Glemt brukernavn og</i><br>opprette ny konto. Dett<br>systemet ikke kjenner i | ommune <b>eller tidligere<br/>er) må bruke<br/>g passord</b> "og ikke<br>æ vil i så fall medføre at<br>gjen den som søker. |

4. Fyll ut alle feltene i skjemaet som åpner seg.

| 🖉 Enterprise Web 2011.1.04 - Windows Internet Explorer                                             |                                                                                                    |                                      |
|----------------------------------------------------------------------------------------------------|----------------------------------------------------------------------------------------------------|--------------------------------------|
| 🚱 🗢 🕖 https://hrm.bardu.kommune.no/enterprise/enterprise.0.                                        | 💌 😵 Sertifikatfeil 🛛 😣 🗲 🗙 Google                                                                                            | P -                                  |
| Fil Rediger Vis Favoritter Verktøy Hjelp                                                           |                                                                                                    |                                      |
| × Google                                                                                           | 🗸 🔧 Søk 🕶 Mer ≫                                                                                                    |                                      |
| 🖕 Favoritter 🛛 👍 🔘 KUNSTNERUTSTYR-NORGES 🔊 Foreslåtte om                                           | ider 🝷 📶 Gratis Hotmail 🖉 Web Slice-galleri 🝷                                                                                |                                      |
| Enterprise Web 2011.1.04                                                                           |                                                                                                    | • Side • Sikkerhet • Verktøy • 🔞 • 🂙 |
| Bardu kommune                                                                                      | Brukernavn<br>[Glemt brukernav                                                                                               | Passord <b>O</b>                     |
| Hjem                                                                                               |                                                                                                    |                                      |
| ▶ Ledige stillinger                                                                                |                                                                                                    |                                      |
|                                                                                                    |                                                                                                    |                                      |
| Ny søker                                                                                           |                                                                                                    |                                      |
| Vennligst fyll ut følgende informasjon for å regist                                                | ere deg som en ny søker (alle felt er påkrevd)                                                                               |                                      |
| Merk! Dersom du er ansatt er du allerede defin<br>ditt brukernavn og passord, kan du få dette tils | ert som bruker i systemet, og du skal ikke registrere deg på ny<br>andt på e-post via funksjonen "Glemt brukernavn/passord". | tt. Dersom du ikke har               |
| Deg er en søker og skal opprette meg som                                                           | ruker for første gang.                                                                                                    |                                      |
| * Fornavn                                                                                          |                                                                                                    |                                      |
| * Etternavn                                                                                        |                                                                                                    |                                      |
| * E-post                                                                                           |                                                                                                    |                                      |
| * Bekreft e-post                                                                                   |                                                                                                    |                                      |
| * Brukernavn (minst 4 tegn)                                                                        |                                                                                                    |                                      |
| Utfør                                                                                              |                                                                                                    |                                      |

5. Du får da <u>melding</u> om at Konto opprettet.

<u>Bruk</u> brukernavnet du opprettet (forrige bilde) og passordet du får tilsendt på mailadressen du registrerte (forrige bilde) og logg inn med disse.

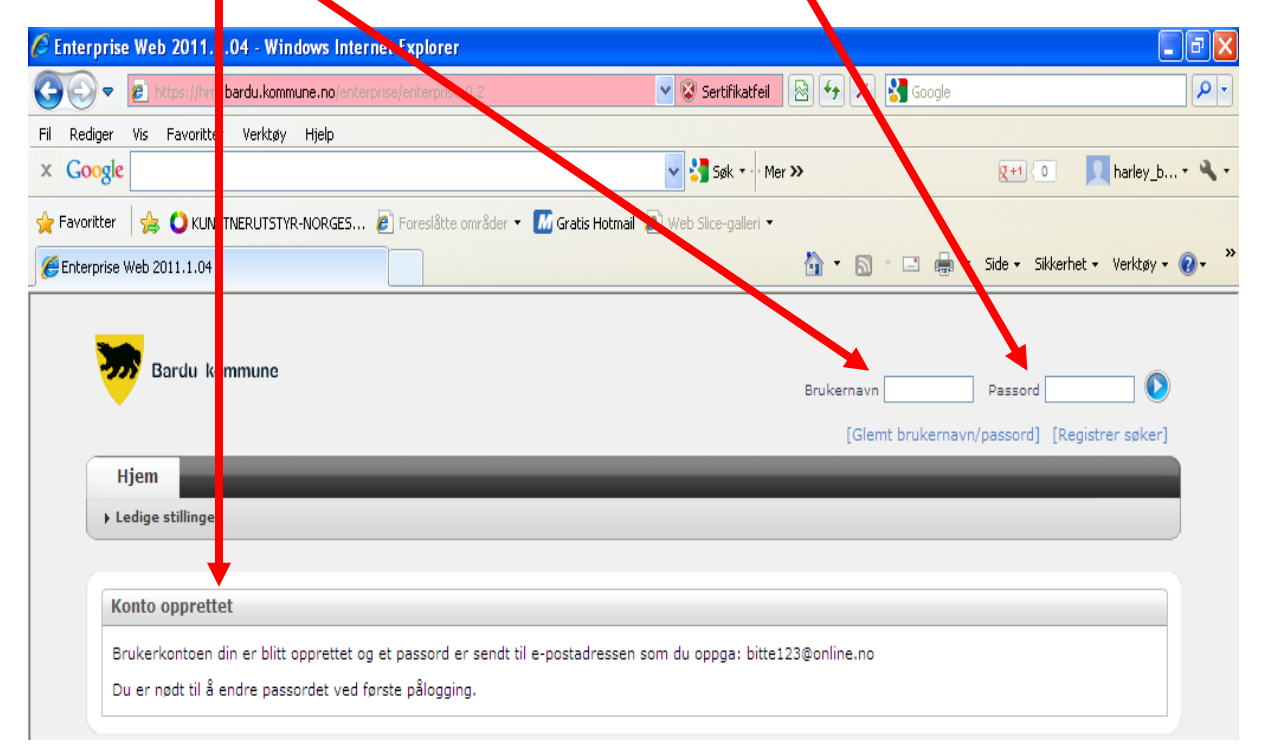

6. Neste side som kommer opp <u>pålegger</u> deg å endre passordet. Her bør du registrere et trygt passord som du husker til neste gang du skal logge på for å gjøre endringer på "Min side". Skriv først det <u>passordet</u> du har fått tilsendt, så ditt nye eget valgte passord 2 ganger.

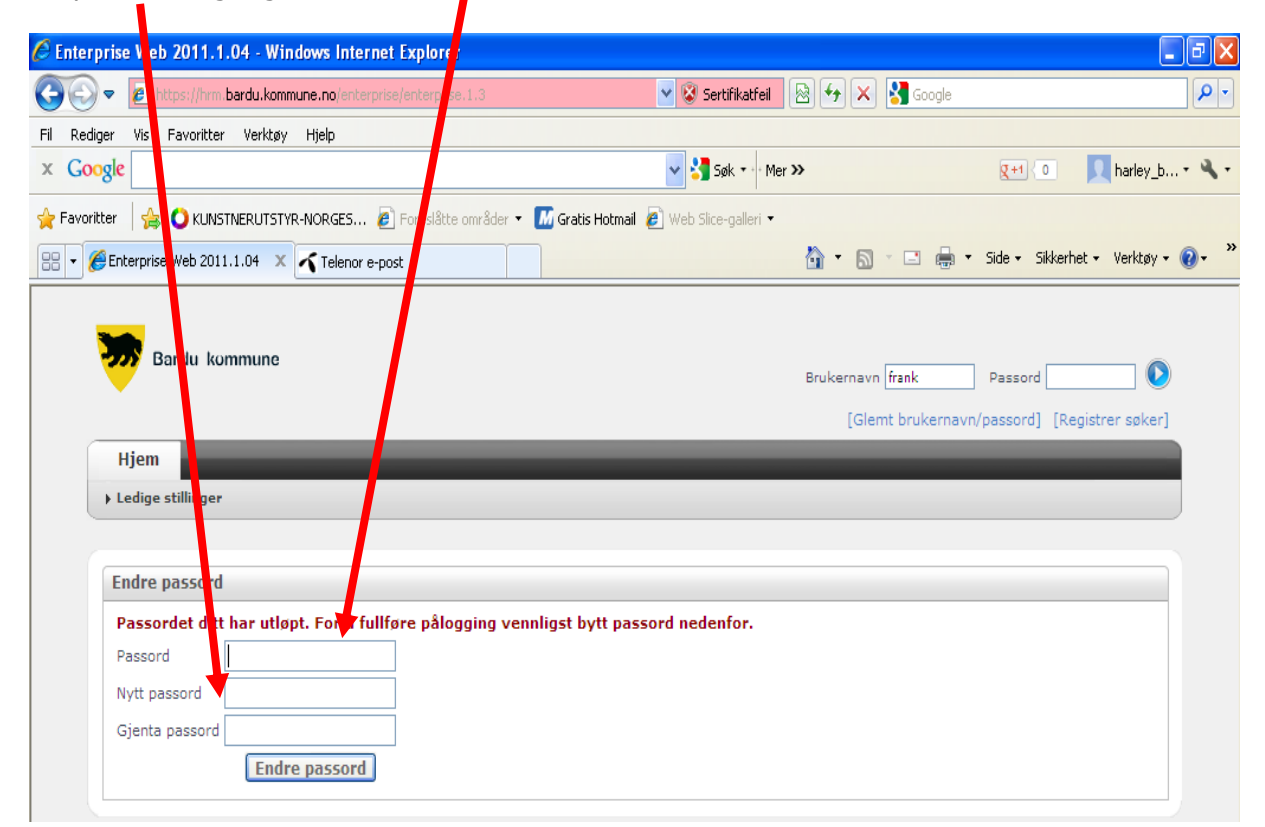

7. Neste bilde som kommer opp er "Ledige stillinger", og valget "Meg selv" er kommet fram. **Du er nå klar til å søke på ledige stillinger** 

| nterprise web 2011.1.04 - Windows Internet Explorer                |                                     |                                    |
|--------------------------------------------------------------------|-------------------------------------|------------------------------------|
| Figure 1.1                                                         | 🔽 😵 Serunikatfeil 🛛 🐼 🎸 🗙 🚼 Google  | 9                                  |
| Rediger Vis Favoritter Verktøy Hjelp                               |                                     |                                    |
| Google                                                             | V Søk 🔹 Mer >>                      | 🛛 🔍 📃 harley_b 🛪 🌂                 |
| iavoritter 🛛 🚖 🔘 KUNSTNERUTSTYR-NORGES 🔊 Foreslåtte områder 🗴 📶 Go | ratis Hotmail 🔊 Web Slice-galleri 🔻 |                                    |
| ✓                                                                  | 🟠 • 🔊 · 🖃 🖶 •                       | - Side + Sikkerhet + Verktøy + 🔞 + |
| Bardu kommune                                                      |                                     | Logg av                            |
| Bardu kommune                                                      |                                     | Logg av                            |
| Hjem Meg selv                                                      |                                     | 🗞 Logg av                          |
| Hjem Meg selv<br>Ledige stilligger                                 |                                     | Logg av                            |
| Hjem Meg selv   Ledige stillinger                                  |                                     | Logg av                            |
| Bardu kommune   Hjem Meg selv   Ledige stillipger   Søk   Søk      |                                     | Logg av                            |

- 8. Let opp stillingen du ønsker å søke på under **Ledige stillinger** og start søkerprosessen.
- 9. Bruk **INFORMASJON OG BRUKERMANUAL** som ligger på hjemmesiden til Bardu kommune som hjelp til å registrere kompetansen (CV).

#### OBS. DET ER IKKE MULIG Å LEGGE VED ATTESTER OG VITNEMÅL. DISSE MÅ MEDBRINGES TIL INTERVJU